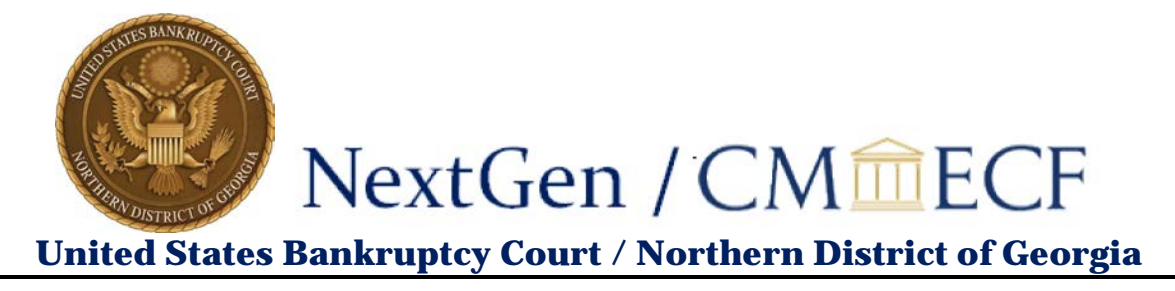

## Link Your PACER and CM/ECF Accounts

Once the Court implements **NextGen**, your **PACER** account must be linked to your CM/ECF filing account to create one **Central Sign-On Account**. This will only have to be done <u>once</u>. Here are the steps to link your PACER and CM/ECF accounts.

1. On the CM/ECF home page, click the Court's **Document Filing System** to access the system. The Court's home page is <u>https://ecf.ganb.uscourts.gov/</u>.

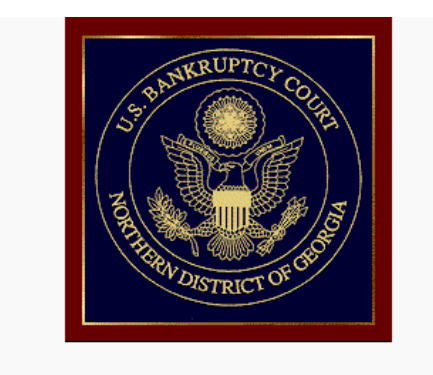

Welcome to the U.S. Bankruptcy Court for the Northern District of Georgia

Live - Document Filing System

1. Click Document Filing System for your court

- 2. Enter your PACER Username and Password.
- 3. Click Login.

|                       | Georgia No     Kequired Inform | orthern Bankruptcy Court Login<br>nation |                                         |
|-----------------------|--------------------------------|------------------------------------------|-----------------------------------------|
|                       | Username *<br>Password *       | attycobbganb                             | 2. Enter PACER<br>Username and Password |
|                       | Client Code                    |                                          |                                         |
| 3. Click <b>Login</b> | Frank                          | Login Clear                              |                                         |

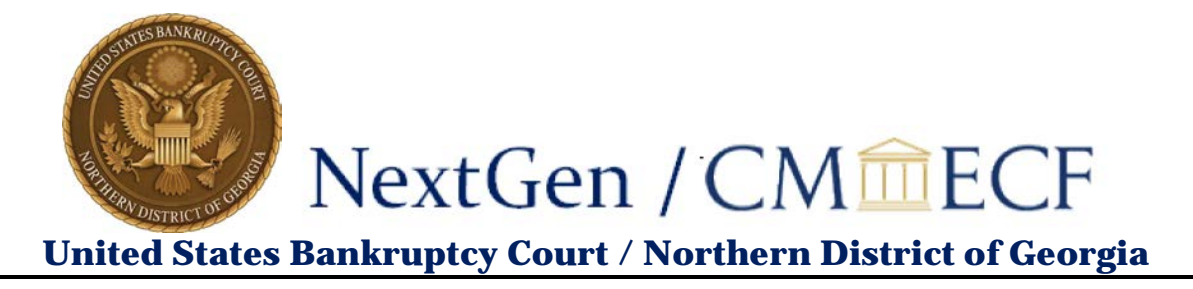

After logging in, you will still only have access to **PACER Search** and will not be able to file since you have not linked your PACER account to your CM/ECF account. Note the limited menu bar below.

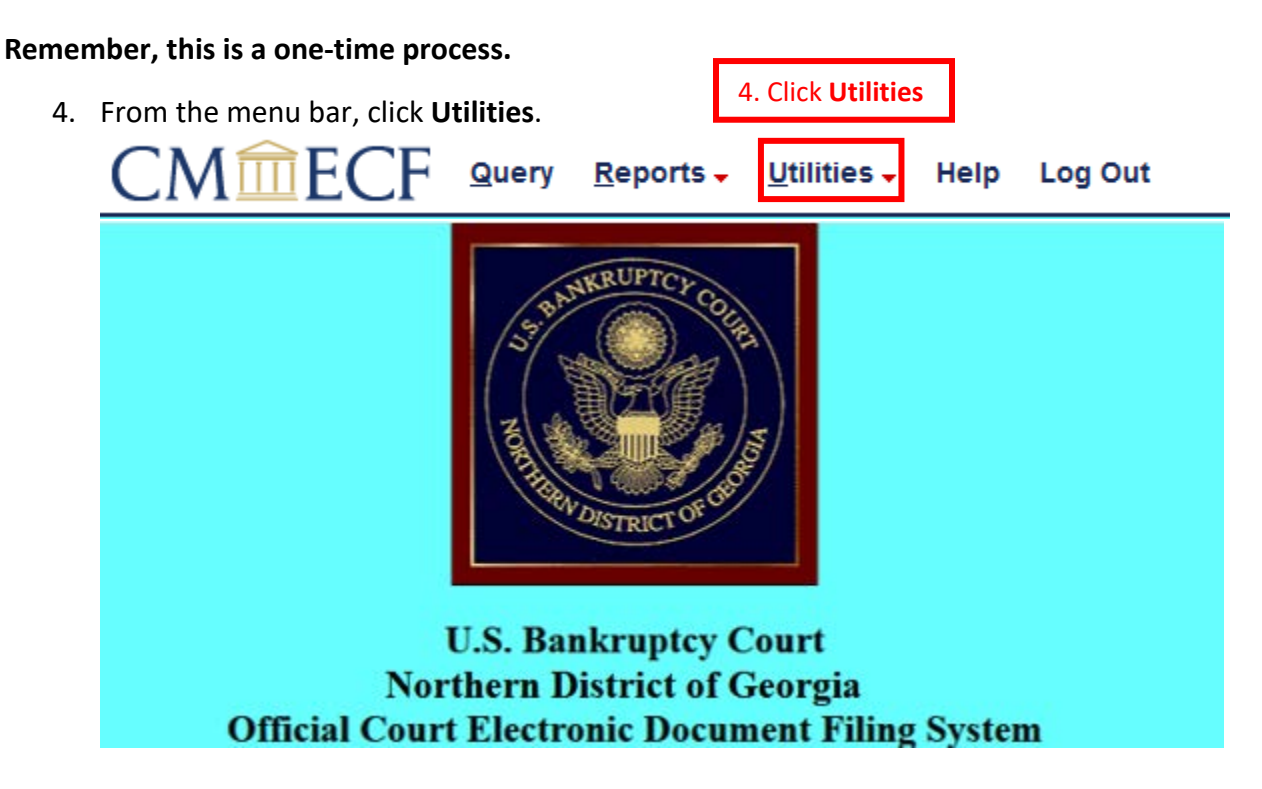

5. Click NextGen Release 1.1 Menu Items.

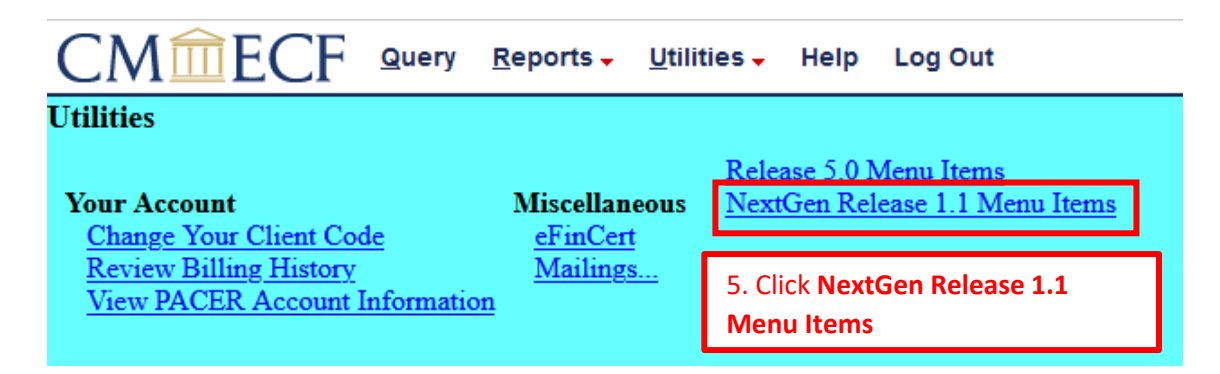

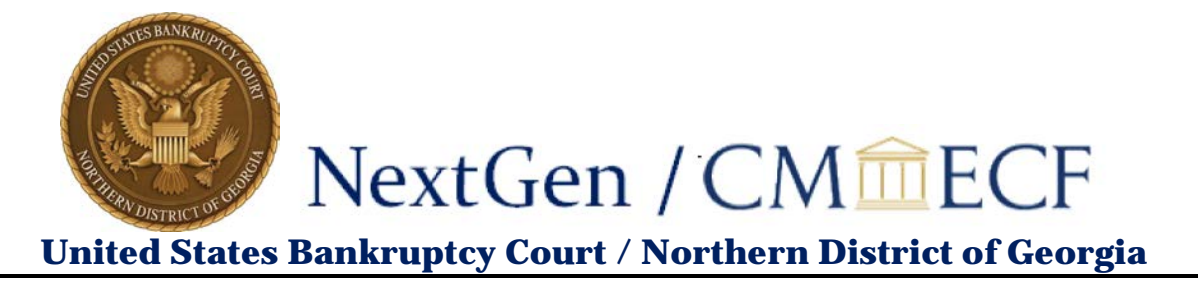

6. Click Link a CM/ECF account to my PACER account.

| CM ECF Query Reports - Util                                                                                                    | ties - Help L                                            | .og Out |  |  |
|----------------------------------------------------------------------------------------------------|----------------------------------------------------------|---------|--|--|
| NextGen Release 1.1 Menu Items                                                                                                  |                                                          |         |  |  |
| <u>Change PACER Exemption Status</u><br><u>Link a CM/ECF account to my PACER account</u><br><u>Maintain Your Login/Password</u> | 6. Click Link a CM/ECF<br>account to my PACER<br>account |         |  |  |
|                                                                                                    |                                                          |         |  |  |

- 7. Enter your CM/ECF login and password. (If you forgot your login/password, click on **Forgot login/password**, underneath the Submit button.)
- 8. Click Submit.

|                                               | CM ECF Query Reports - Utilities - Help Log Out                                                                                                    |
|-----------------------------------------------|----------------------------------------------------------------------------------------------------|
|                                               | Link a CM/ECF account to my PACER account                                                                                                    |
|                                               | This utility links your PACER account with your e-filer account in this court.                                                                                                    |
|                                               | If you use CM/ECF for PACER only, no action is necessary.                                                                                                    |
|                                               | If you had a CM/ECF e-filing account in this court before the court converted to NextGen CM/ECF, enter your old CM/ECF login<br>and password below and press Submit. You will be prompted to confirm that you want to link your PACER account to your old |
| 7. Enter your<br>CM/ECF login<br>and password | CM/ECF e-filing account. Press Submit to link the accounts (or go back if the names don't match). CM/ECF login: attykc CM/ECF password:                                                                                                    |
|                                               |                                                                                                    |
| 8. Click Submit.                              | Submit Clear                                                                                                    |
|                                               | Forgot login/password<br>More about Upgraded PACER account                                                                                                    |

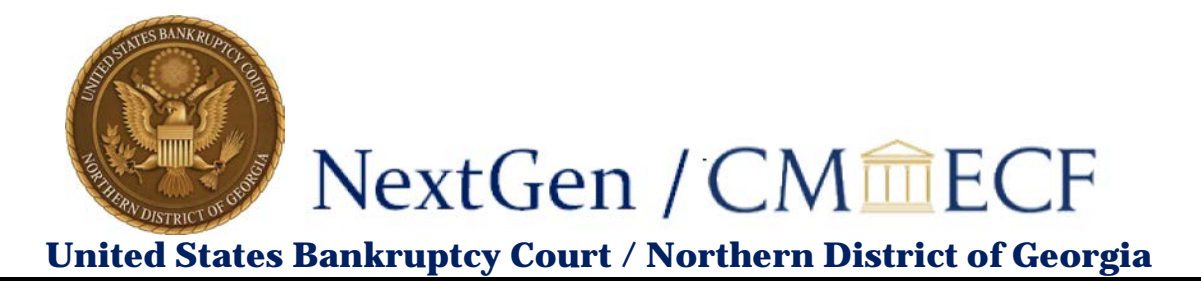

9. Verify you have the correct CM/ECF and PACER names:

If not, **do not proceed.** Contact the GANB CM/ECF Helpdesk for assistance, at 404-215-1073 or <u>ecf\_helpdesk@ganb.uscourts.gov</u>.

|                          | CMmECF Query Reports - Utilities - Help Log Out                                                                                                    |  |
|--------------------------|----------------------------------------------------------------------------------------------------|--|
|                          | Link a CM/ECF account to my PACER account                                                                                                    |  |
|                          | Do you want to link these accounts?                                                                                                    |  |
|                          | CMECF Atty Cobb<br>PACER Atty Cobb                                                                                                    |  |
|                          | After you submit this screen, your old e-filing credentials for the CM/ECF account will be permanently linked to your upgraded PACER account. Use your upgraded PACER account to e-file in this court. |  |
| 9. Click <b>Submit</b> . | Submit Clear                                                                                                    |  |

Once you have confirmed that the two accounts to be linked are correct, click **Submit**.

A confirmation message similar to this will appear:

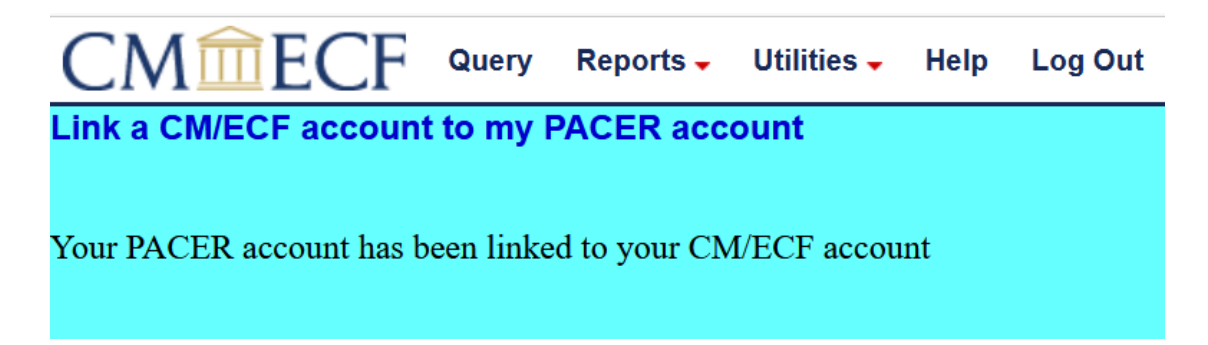

After you submit this screen, your old e-filing credentials for your GANB CM/ECF account will be permanently linked to your PACER account. Use your PACER account (CSO, or Central Sign-On, account) to e-file in this court. Your old GANB CM/ECF login and password can no longer be used.

To proceed with e-filing at this time, refresh your browser, and the Bankruptcy and Adversary menus should display. If the menus do not refresh, log out and then log back in again.